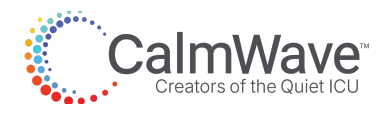

# **Training Guide**

How to use CalmWave & make vital sign monitor adjustments.

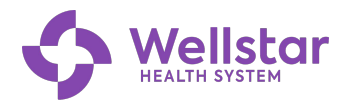

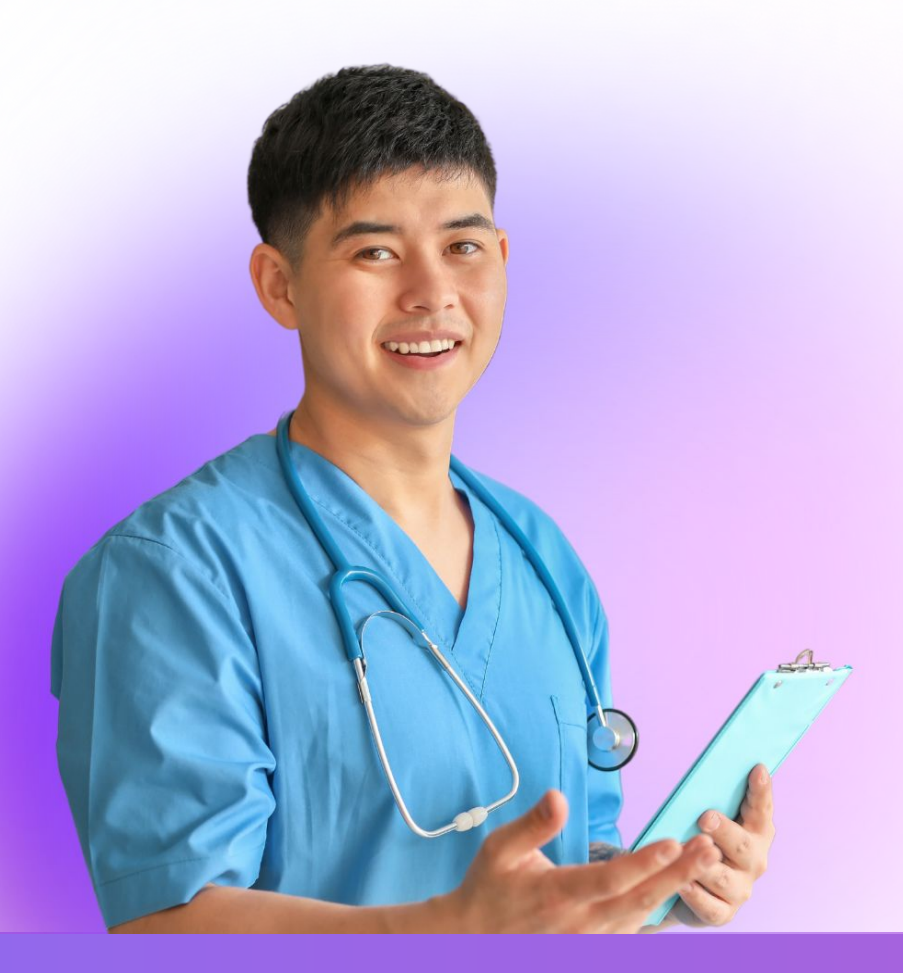

# Why CalmWave?

#### Our mission is to decrease the bedside nurse's workload.

- CalmWave was selected by your medical and nursing leadership to help produce a quieter environment and decrease the cognitive overload associated with excessive alarming of bedside monitors.
- Our recommended parameter adjustments have been approved by your medical and nursing leadership.
- No additional physician order is required to make a vital sign monitor setting change.

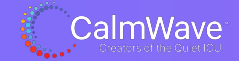

# **Let's Get Started**

#### Logging in to CalmWave:

- When assessing your patient or settling a new admit, log in to the EHR as normal.
- Then, log in to CalmWave by going to your browser and clicking the following button:

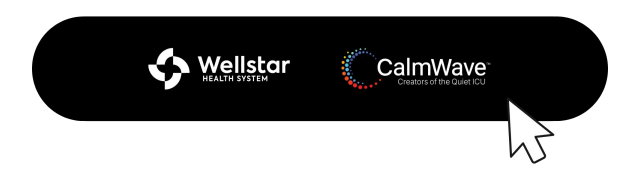

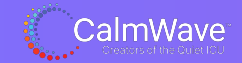

### Logging in to CalmWave

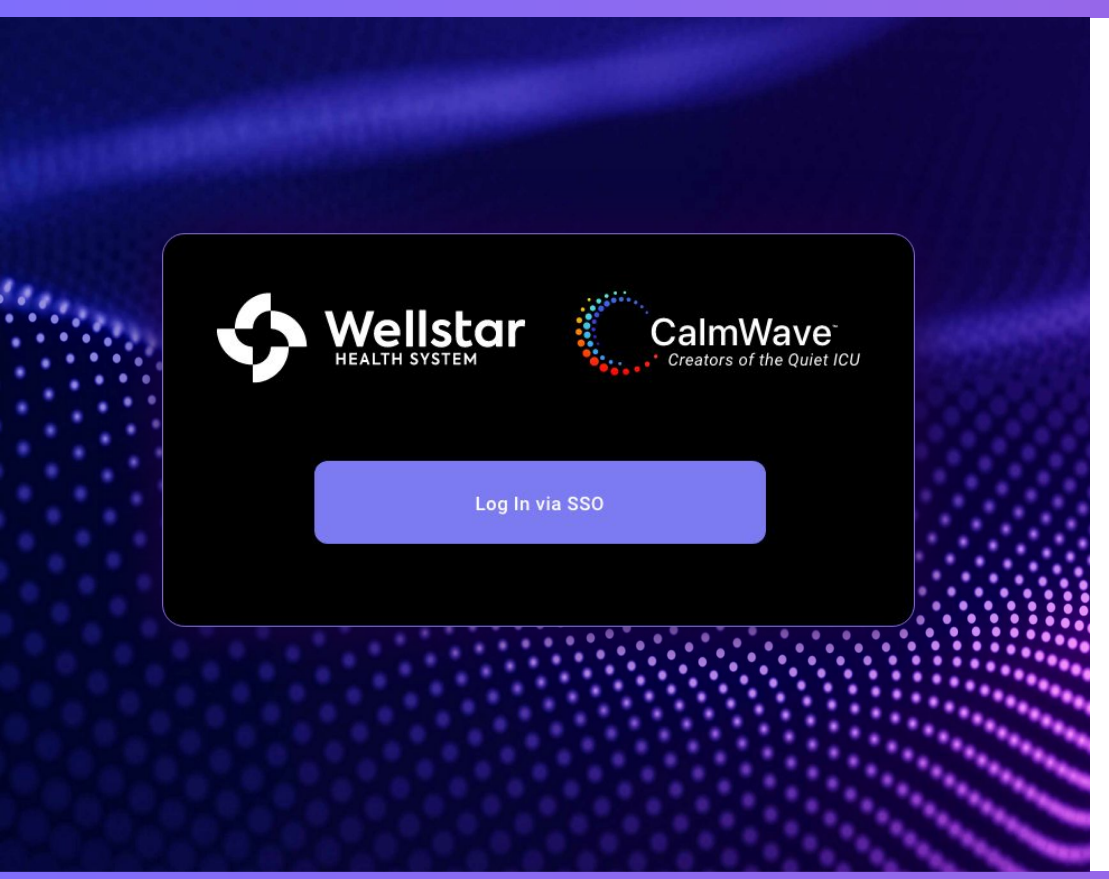

You'll see the screen at left, where you will use your **WorkDay login** to access CalmWave via single sign on (SSO).

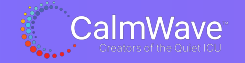

## Logging in to CalmWave

|                           | Threshold Manager                           | Incident Patterns | Log Out 15:46 2024-11-16 |
|---------------------------|---------------------------------------------|-------------------|--------------------------|
|                           | Threshold Manager - Unit                    |                   |                          |
| Hospital Network          | Lookback 24 hr 12 hr 6 hr 4 hr 1 hr         |                   |                          |
| Hospital                  | Alems = Unoccupied Room Respiratory Therapy |                   | 8347                     |
| din din<br>di din<br>Unit | <u>8353</u>                                 | NangStation       | B346                     |
| بچ.<br>Individual         | 8354<br>8355                                |                   | <u>B344</u>              |
|                           |                                             |                   | <u>B342</u><br>B341      |
|                           | Stonge                                      | Family Consult    | <u>B340</u>              |

Please check CalmWave **every 2 hours** or **during each patient assessment** for recommended setting updates.

(See the white encircled area: the red circle with a number in it signals there is a CalmWave recommendation.)

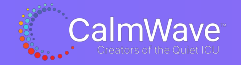

## Logging in to CalmWave

If you were in the EHR of the patient in 307, for example, and there is a **CalmWave vital sign monitor setting recommendation**, the screen will look like this:

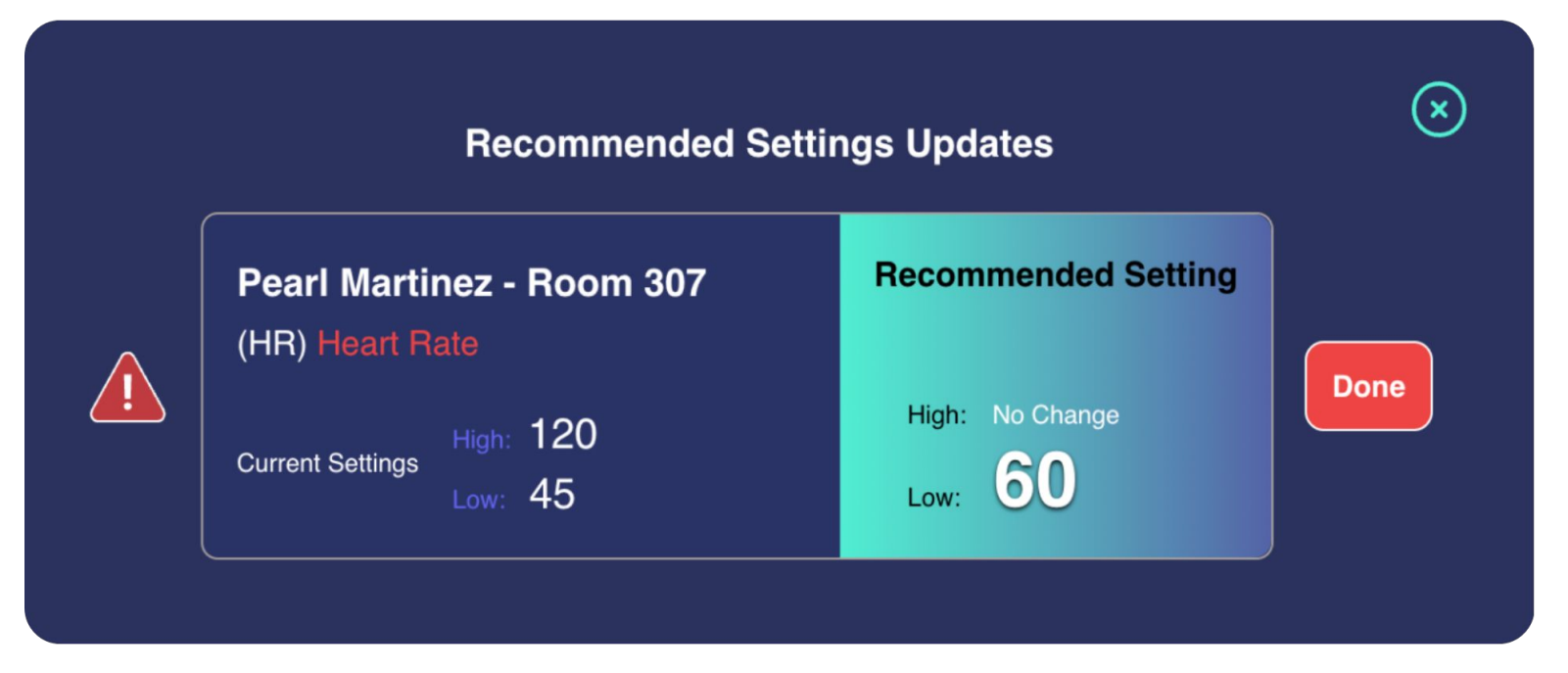

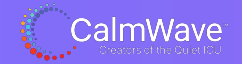

### **CalmWave's Recommendations:**

You will only receive a recommendation when you are in a specific patient's chart.

#### Example

 $\rightarrow$  You will not receive a recommendation for the patient in 308 while taking care of the patient in 307.

CalmWave will never make a Vital Sign change recommendation that's outside of the physician's orders.

#### Example

- $\rightarrow$  Order states: Titrate Dopamine = SBP of > 90
- $\rightarrow$  CalmWave will **never recommend** an alarm limit for SBP of 89

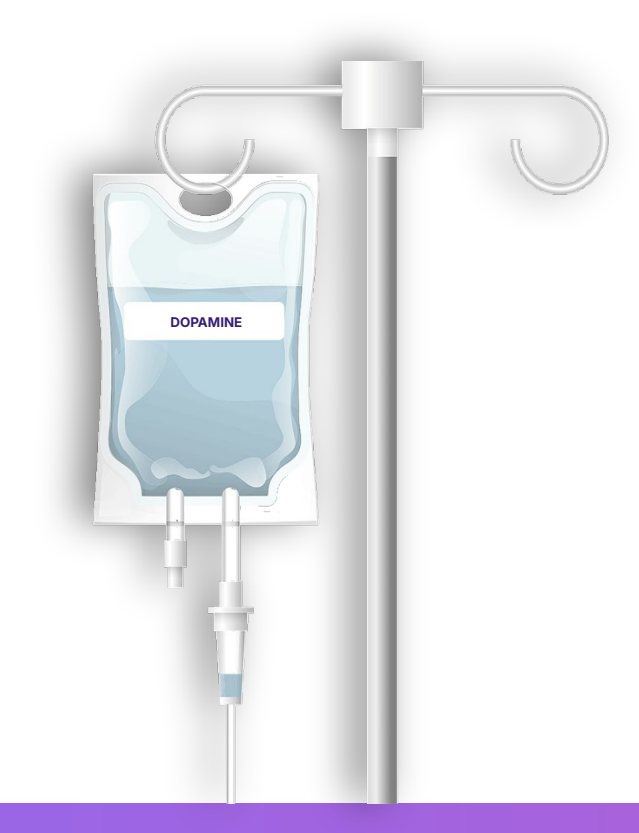

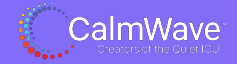

## How to ACCEPT a CalmWave Recommended Setting

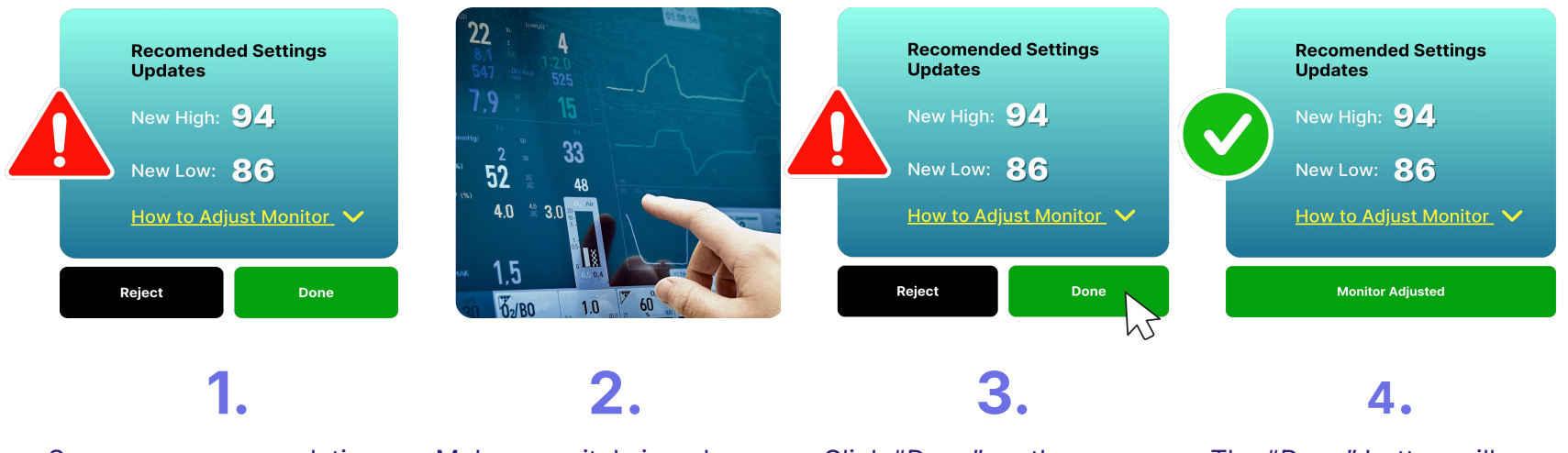

See new recommendations in the Recommended Settings Component (shown above). Make one vital sign change at a time on the patient's bedside monitor. Click "Done" on the Recommended Settings Component. The "Done" button will change to "Monitor Adjusted," then go away once the changes have been validated by CalmWave.

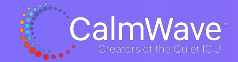

### How to ADJUST a CalmWave Recommended Setting

In the Recommended Settings Component, you can find a **link to our tutorial** and a **step-by-step guide** on how to change the patient's monitor settings under *"How to Adjust Monitor"* (shown below).

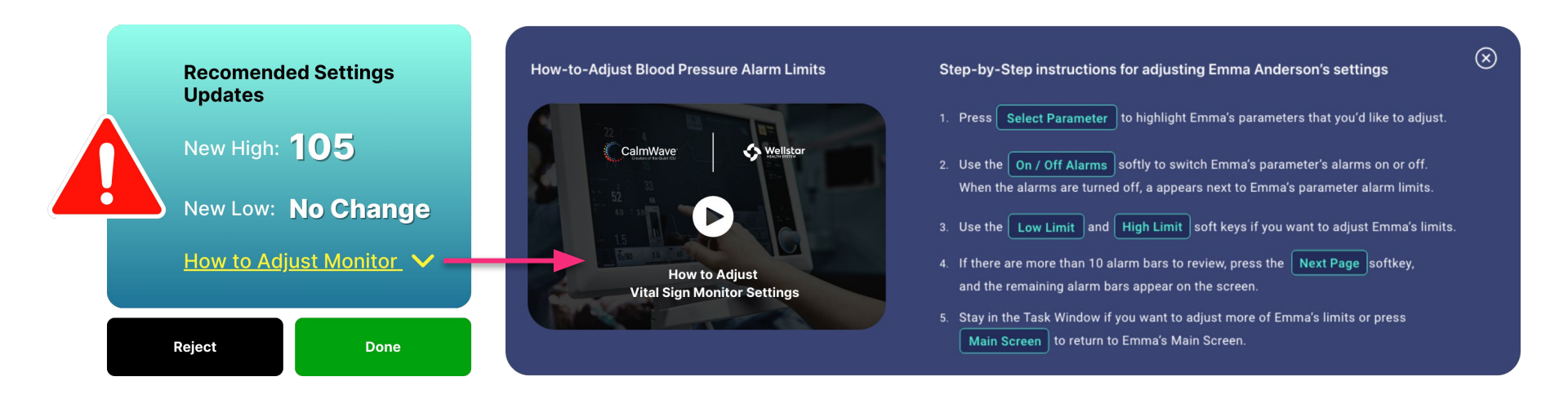

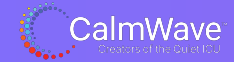

## How to REJECT a CalmWave Recommended Setting

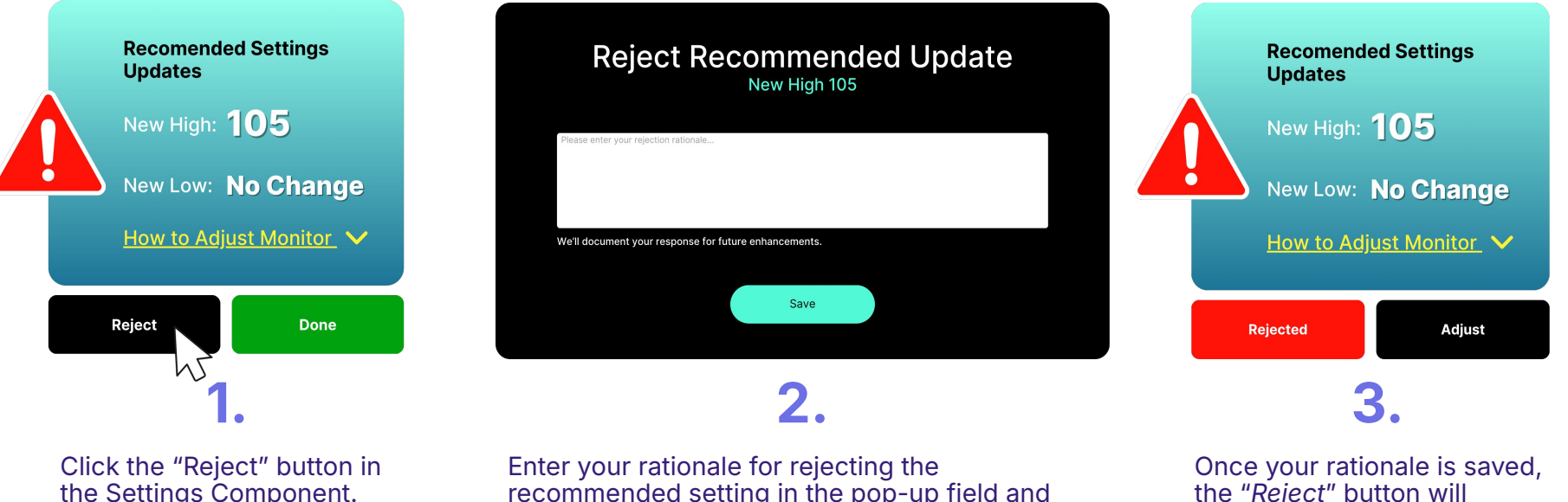

the "Reject" button will change to "Rejected" in red.

How to Undo a Rejection: If you want to accept a recommended setting after "rejecting", just click on "Adjust" and the component will reset to it's default options, where you can then proceed with the adjustment.

click "Save".

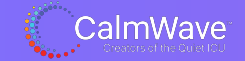

### **Deep Dive: What's Behind the CalmWave Recommendation?**

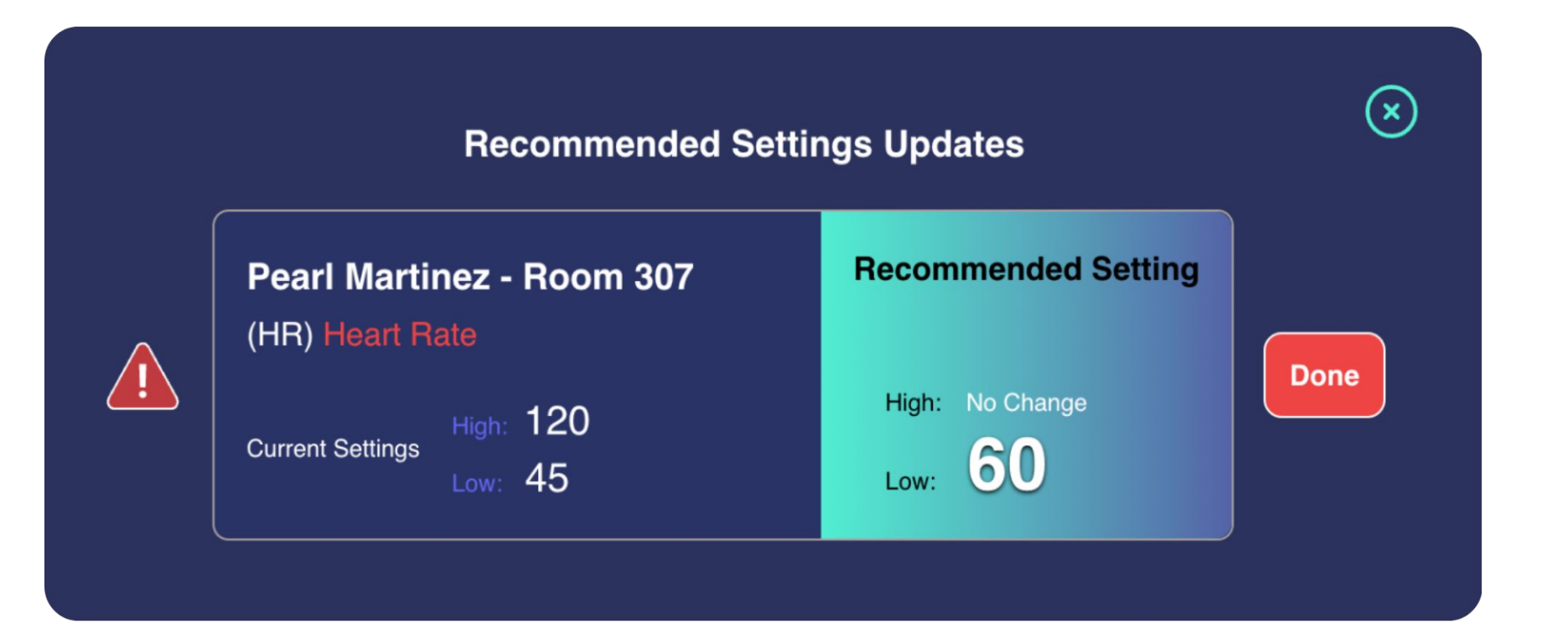

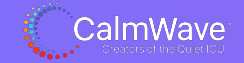

### **Deep Dive: What's Behind the CalmWave Recommendation?**

Click inside the **navy blue box** (see cursor) to see the patient's data.

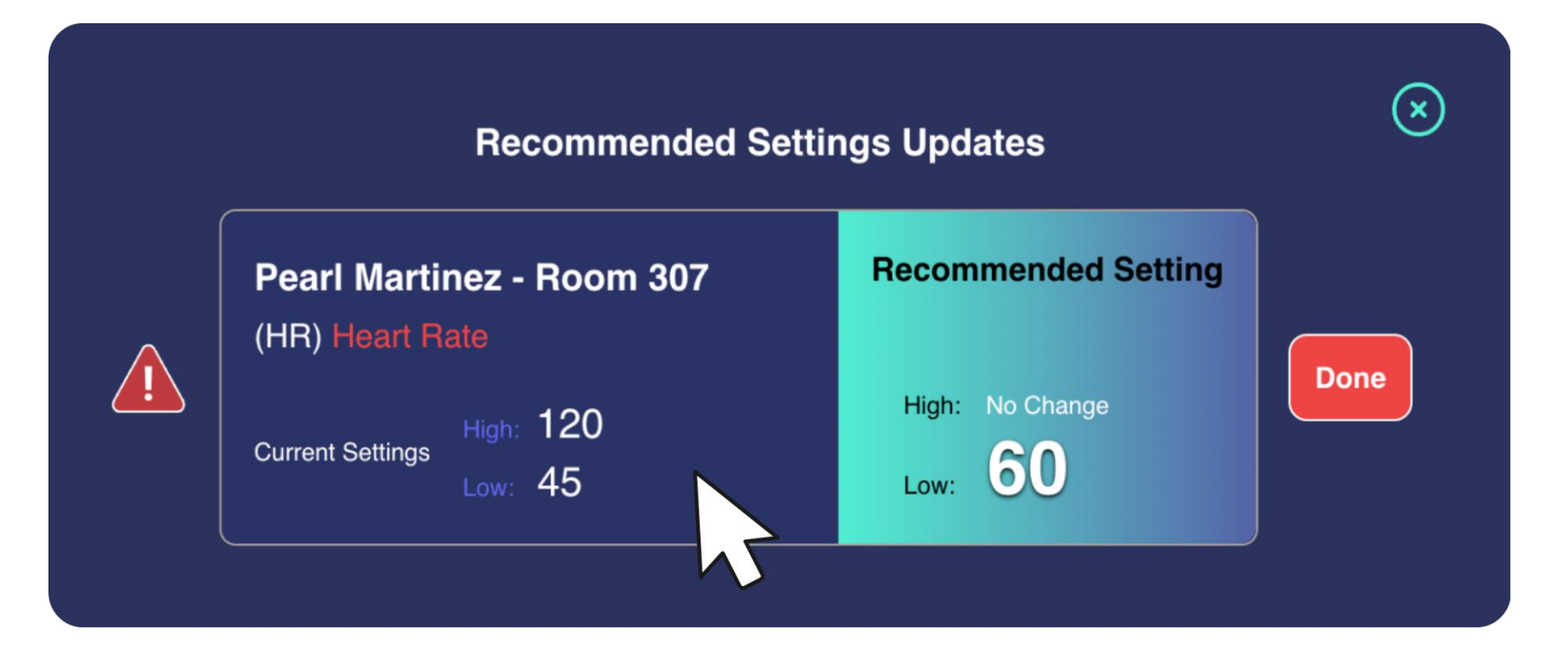

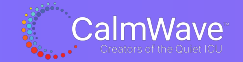

First, **select your desired "lookback" time** (*see cursor*). The selected timeframe will be applied to all vital signs.

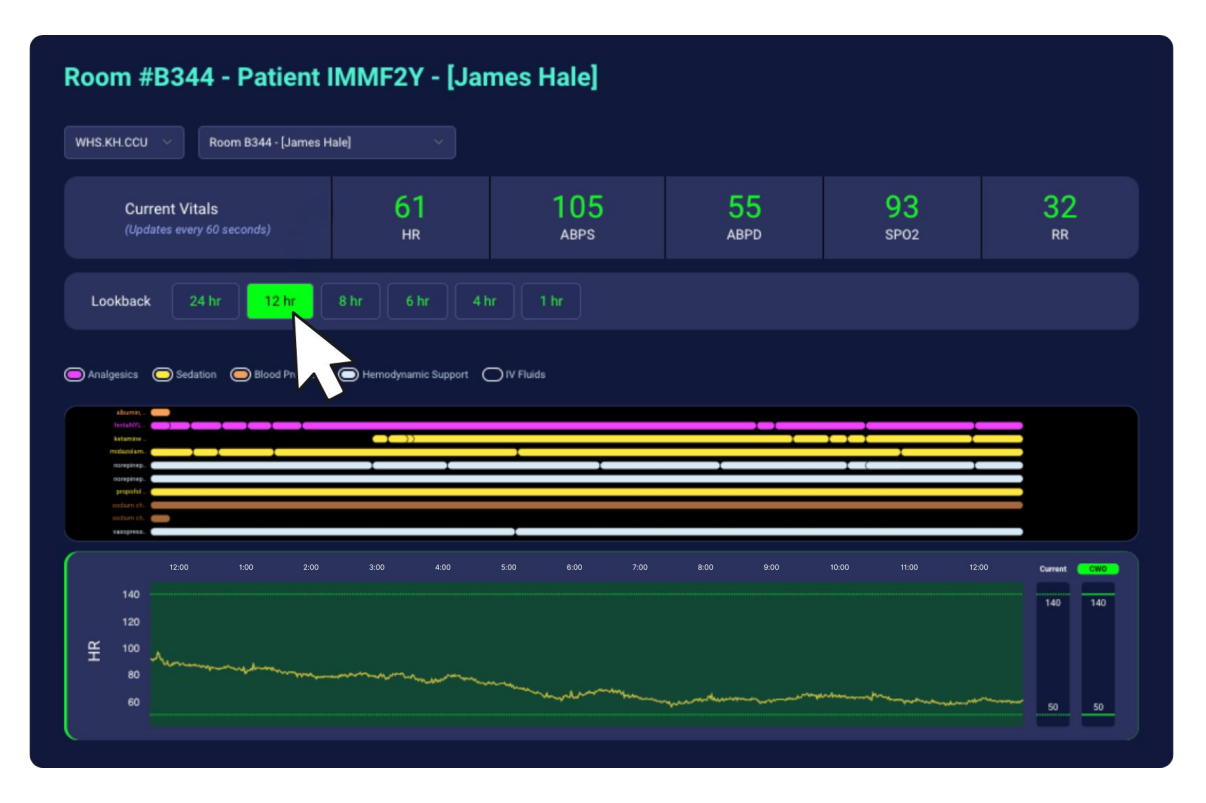

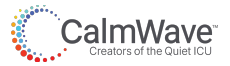

In this example, the patient has received IV sedation, blood products, diuretics, hemodynamic support, and IV fluid medications in the past 12 hours.

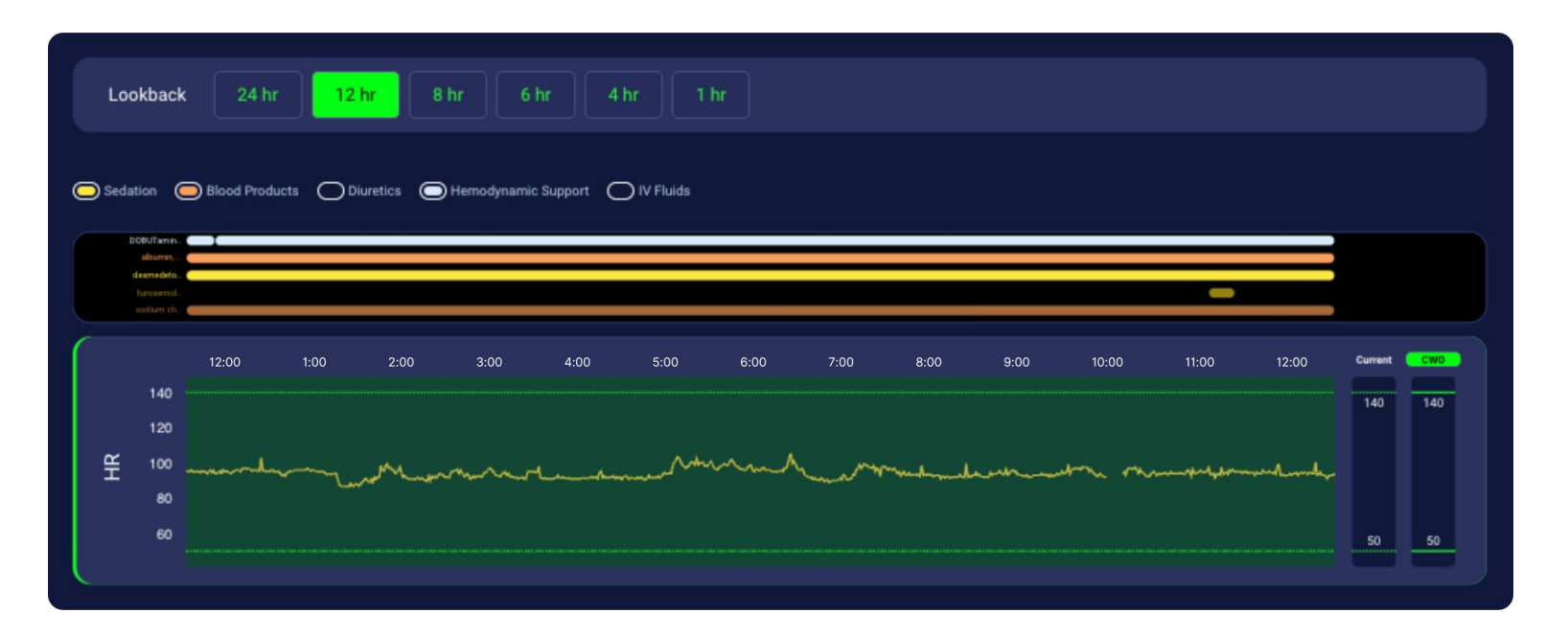

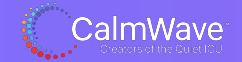

**Click on the farthest right green square** (*see cursor*) in the vital sign graph to see CalmWave's rationale behind the most recent setting recommendation.

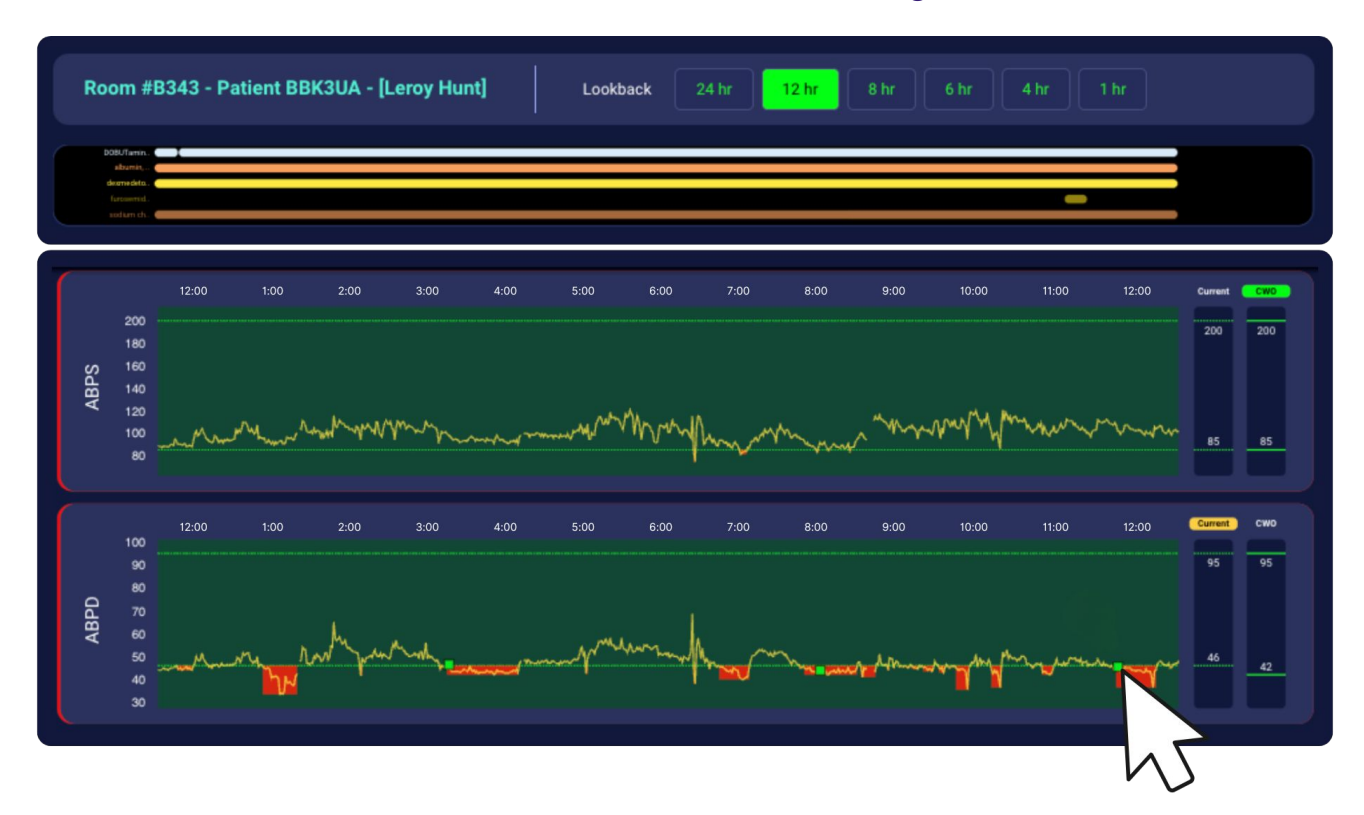

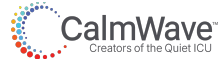

#### Clicking on the green box reveals CalmWave's 5 Safety Gates.

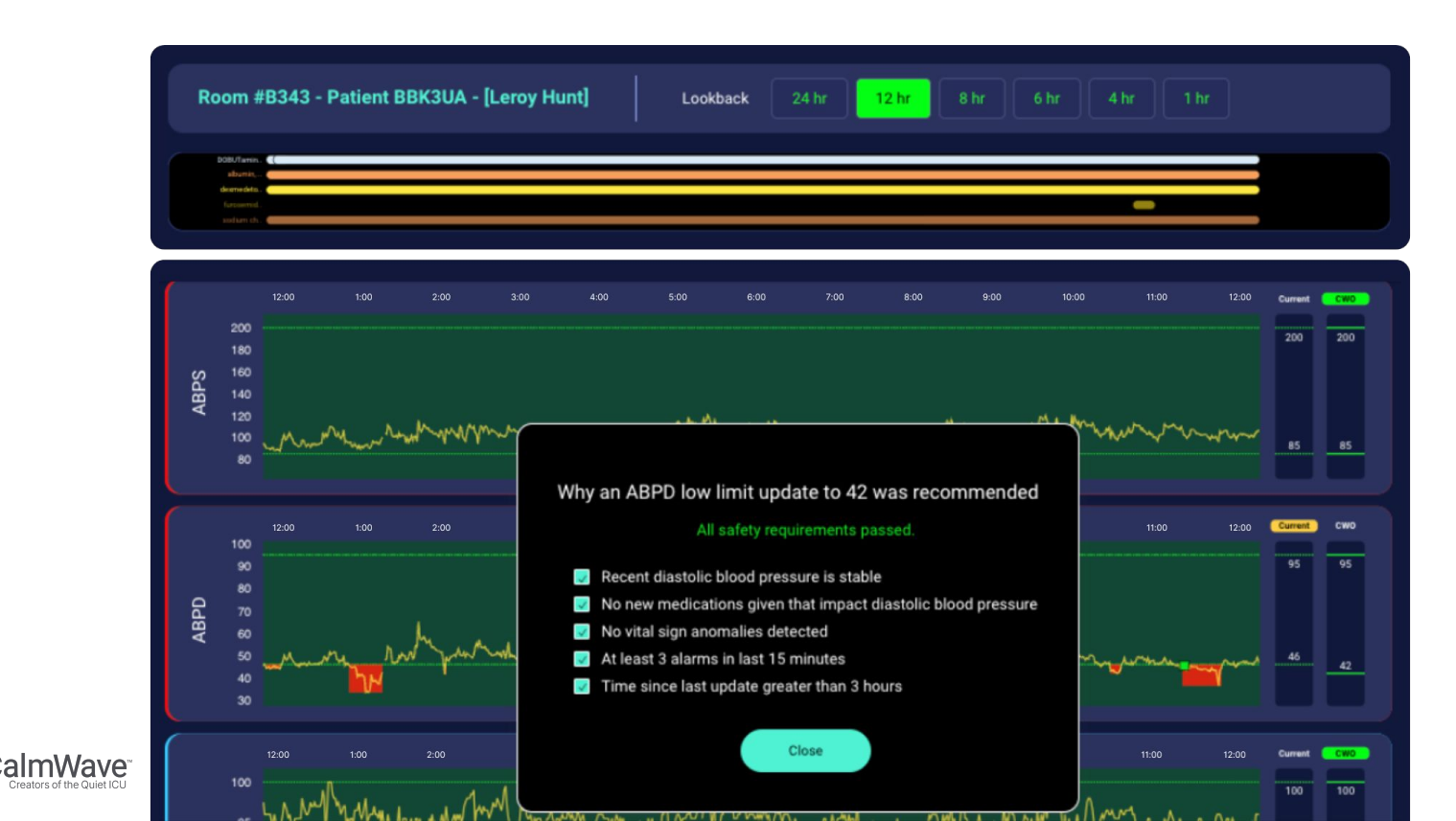

16

#### CalmWave will never make a recommendation unless all 5 Safety Gates are met.

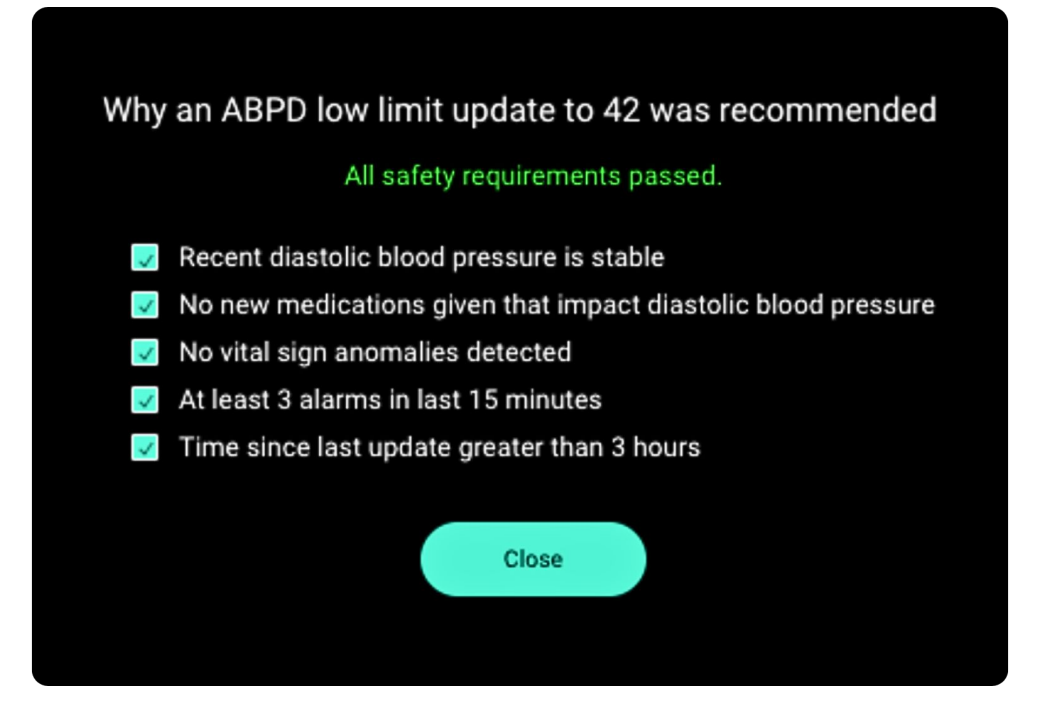

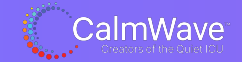

You can also look at previous CalmWave recommendations by **clicking on the green squares earlier** in the timeline.

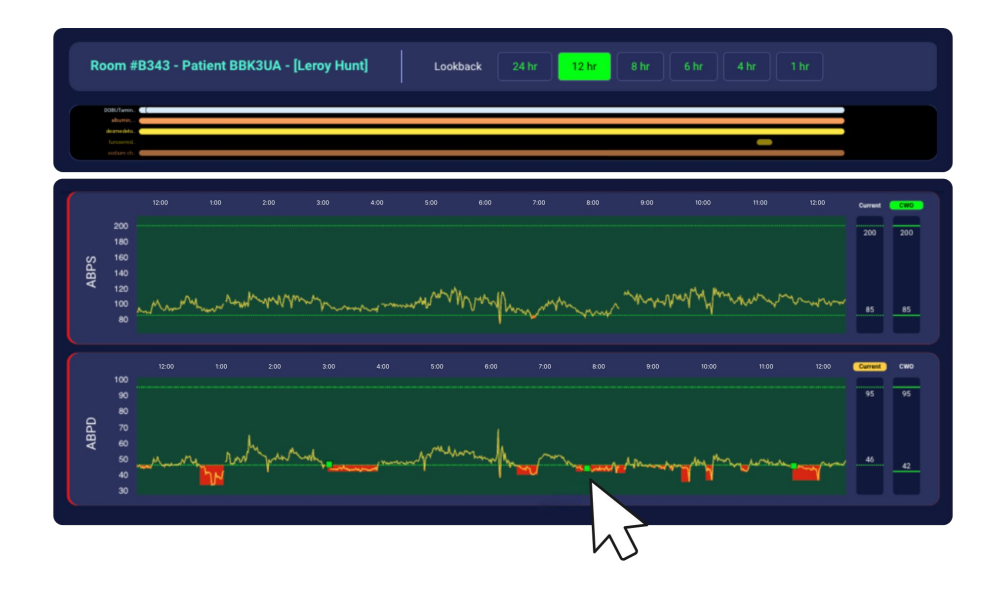

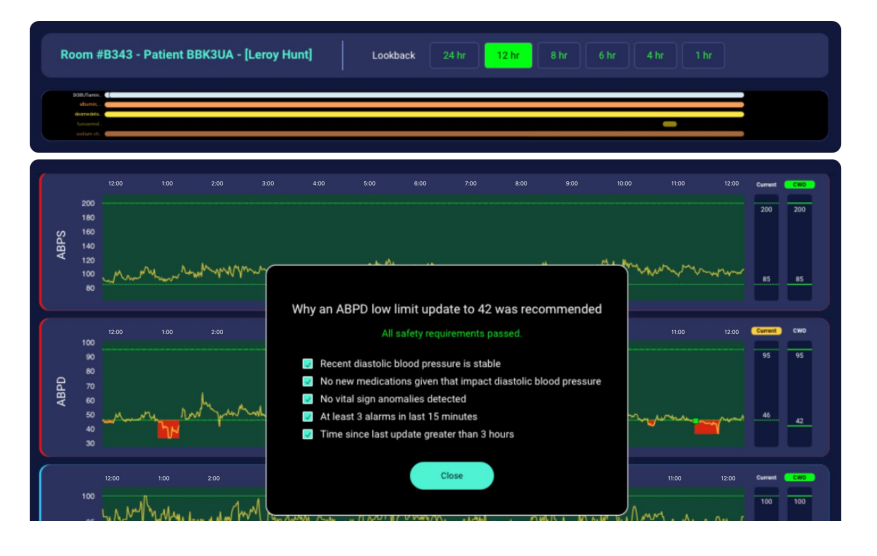

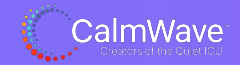

Here is where the current upper and lower **heart rate limit is set**, along with the patient data that supports the latest CalmWave Recommendation (CWO). *See the white encircled area.* 

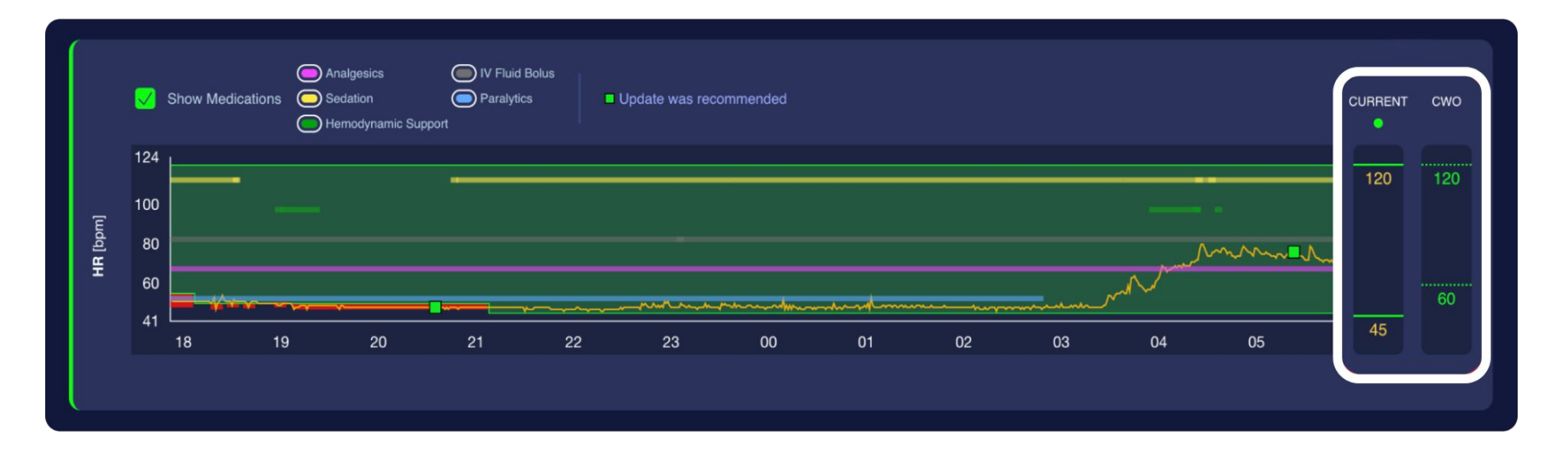

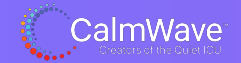

# Now that you've seen the vital sign data, you can adjust the monitor, **accept the setting recommendation** for APBD, and click "done".

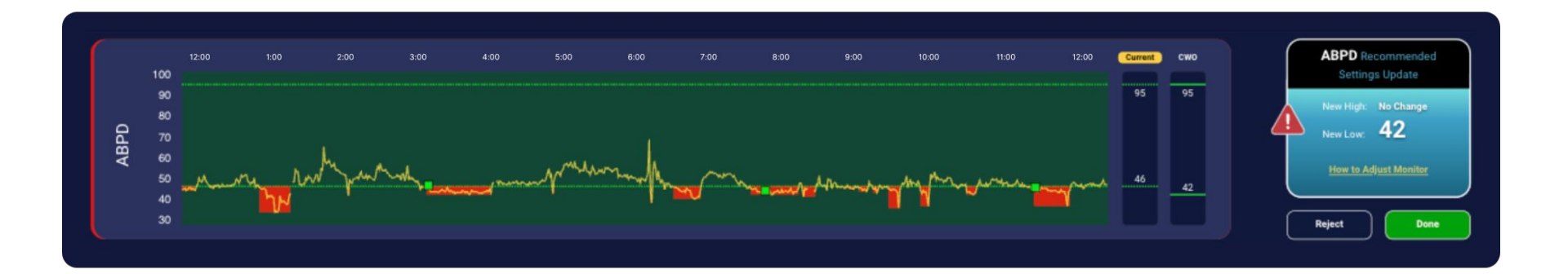

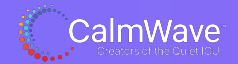

#### **Please Remember:**

#### CalmWave shows how many

monitor setting recommendations there are at a glance:

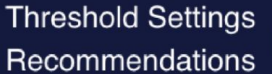

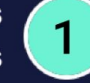

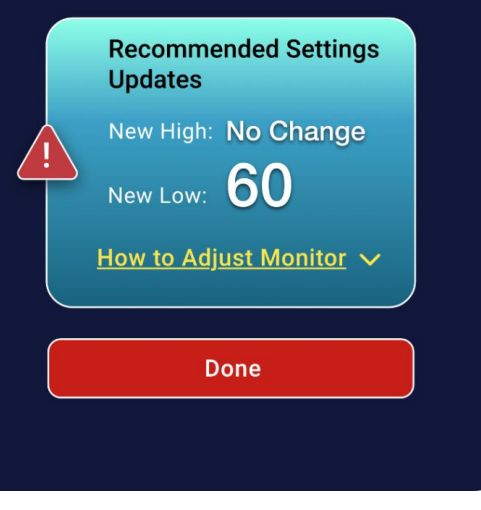

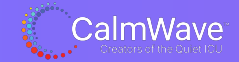

© 2024 CalmWave™ Inc. | support@calmwave.ai | +1.888.688.5098 | 21

### **Charge Nurse's Look**

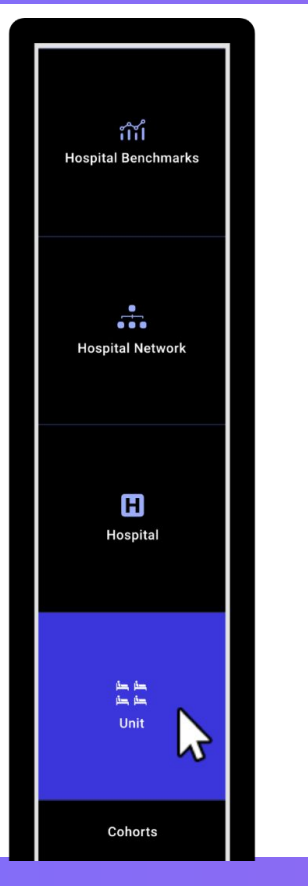

For Charge Nurses or Nurse Managers who want to see at a glance how the unit is doing:

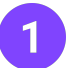

Select the "Unit" lens in the left side Navigation

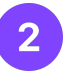

Select the "Threshold Manager" view in the top Navigation

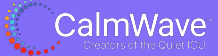

### Charge Nurse's Look: "Unit" Lens

Here is the view of the entire unit, where the Charge Nurse and/or Nurse Manager can see which patient assignments are alarming the most and require more support.

A circle with a number in it indicates that CalmWave has a recommendation for that patient.

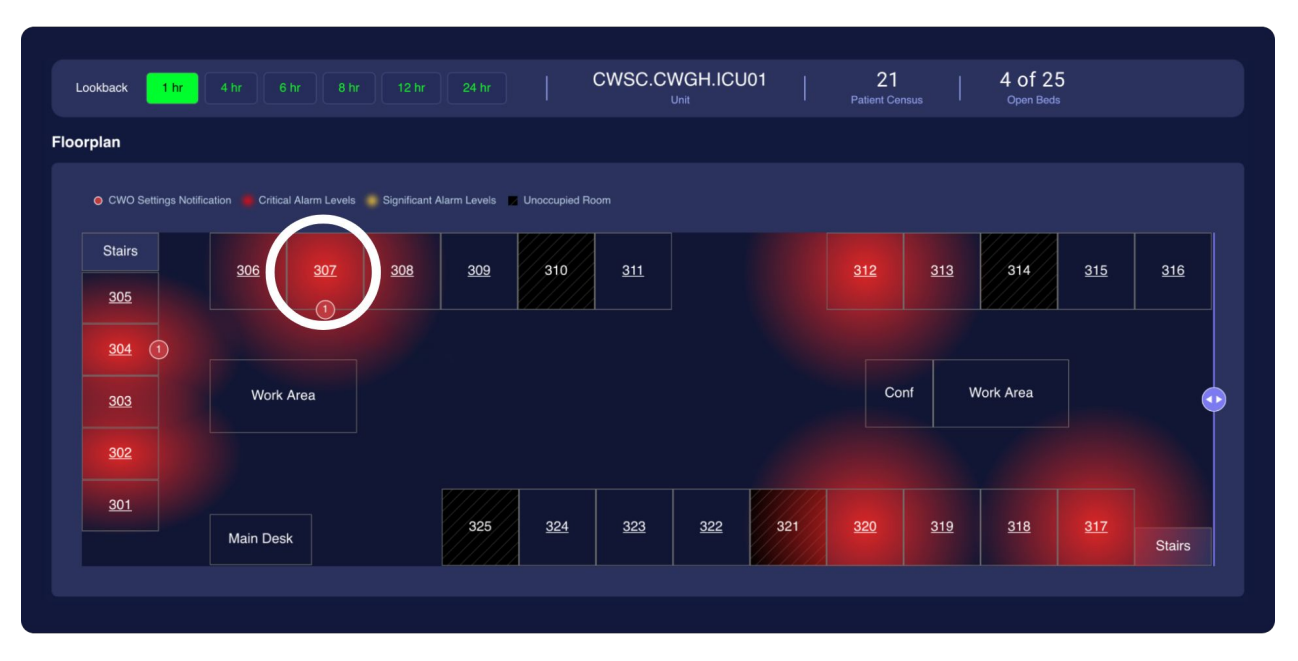

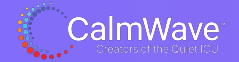

### **Bedside Monitor Alarm Limit Adjustments**

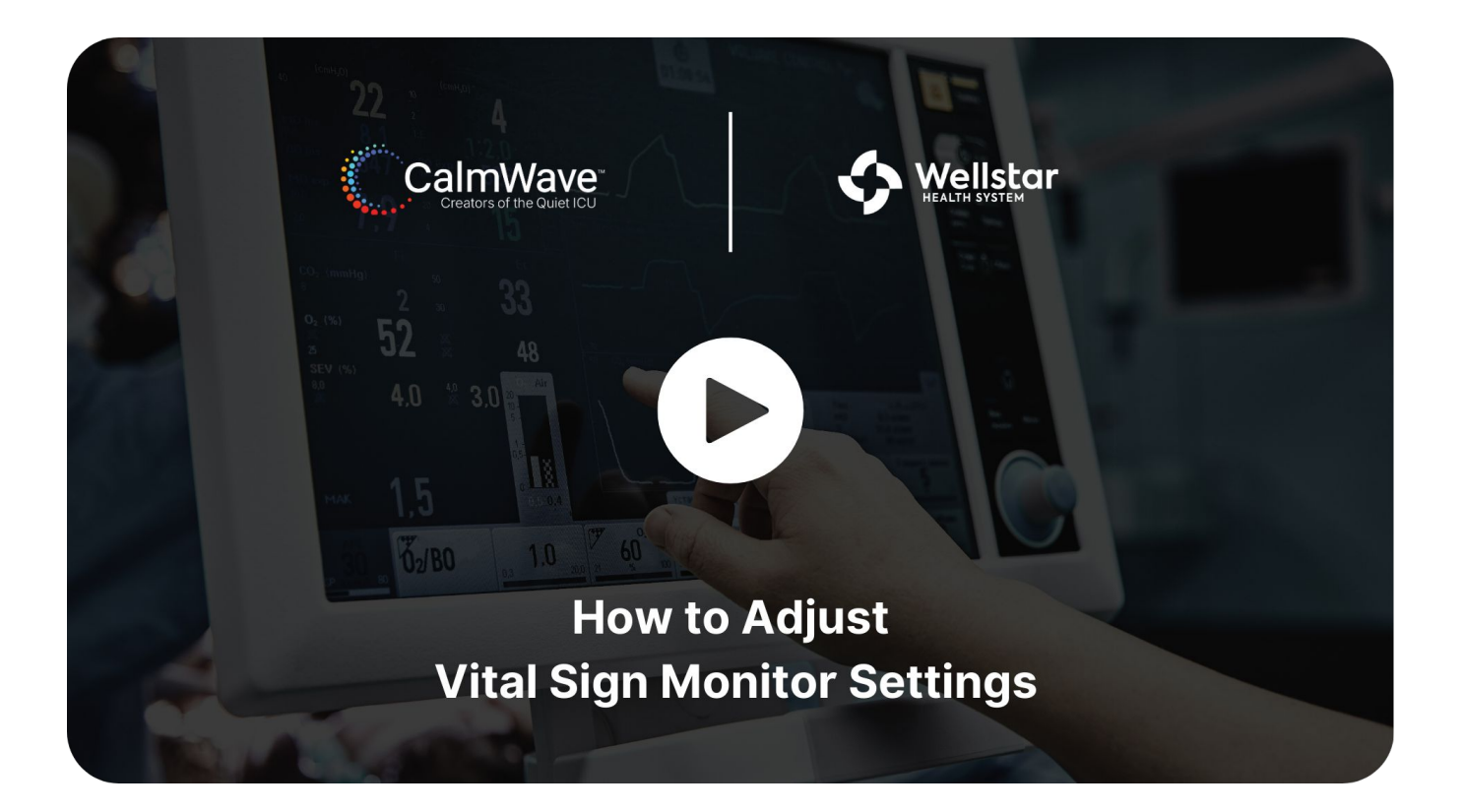

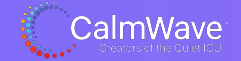

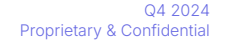

### **24/7 Support Line:**

+1.888.688.5098 support@calmwave.ai

# Designed by clinicians for use by clinicians.

hello@calmwave.ai

#### **FAST @MPANY**

CalmWave Creators of the Quiet ICU

#### GeekWire

### **Forbes**

#### Inc.

### FORTUNE

### TC